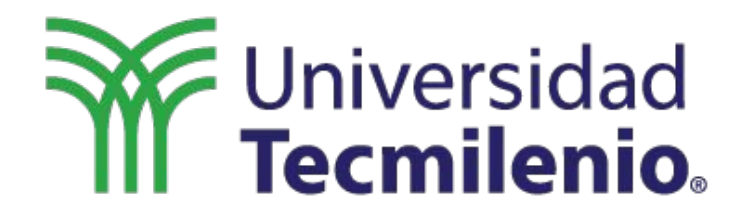

## **TUTORIAL DE ACCESO** ALUMNO TECMILENIO

**CENTRO INTERNACIONAL DE CASOS** 

## ACCESO

**TECMILENIO** 

- 1. Ir a : <u>https://cic.tec.mx/cic</u>
- 2. En la parte lateral izquierda hacer clic en el botón TECMILENIO

3. Se visualizará la siguiente ventana, en la que tiene que hacer clic en el link "Ingresar"

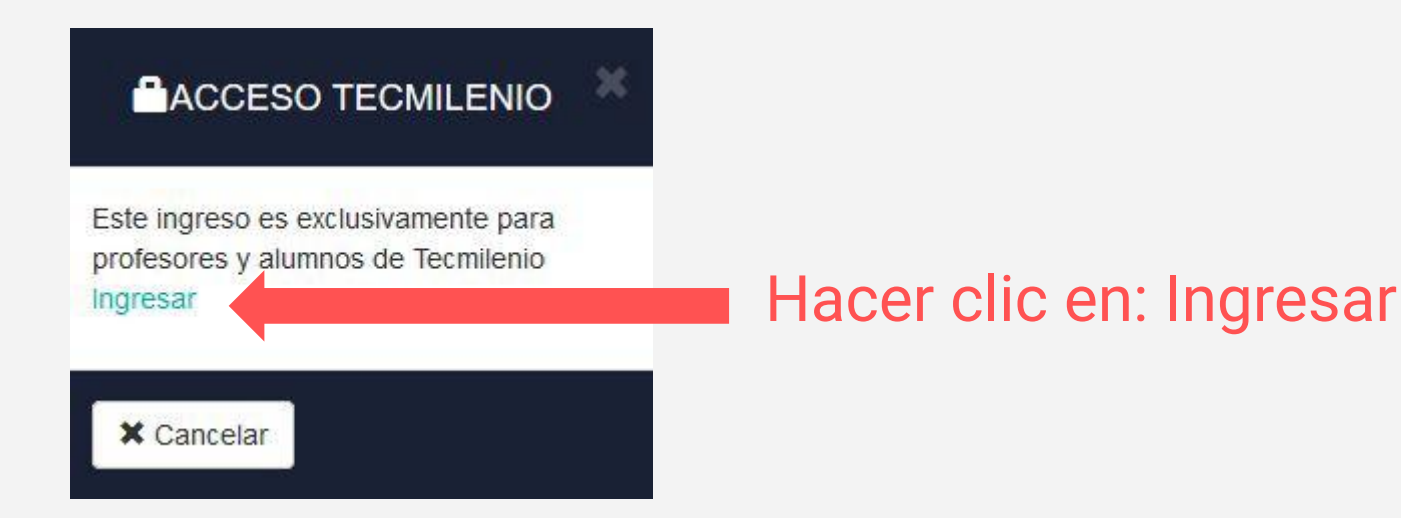

- 4. En esta pantalla deberás escribir los siguientes datos:
  - a. **Usuario**: Correo institucional (tumatricula@tecmilenio.mx)
  - b. Contraseña: Es la contraseña de tu correo institucional

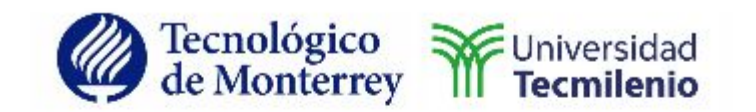

| Para iniciar la sesión ingresa tu usuario y co | contraseña |
|------------------------------------------------|------------|
|------------------------------------------------|------------|

.....

Recuérdame

Ingresar

En esta pantalla se muestra el caso (o casos) que tengas asignados. Hacer clic en: **Acepto los términos y condiciones del uso del sitio**, para que se despliegue el documento el cual podrá ser solamente visualizado desde tu navegador Web.

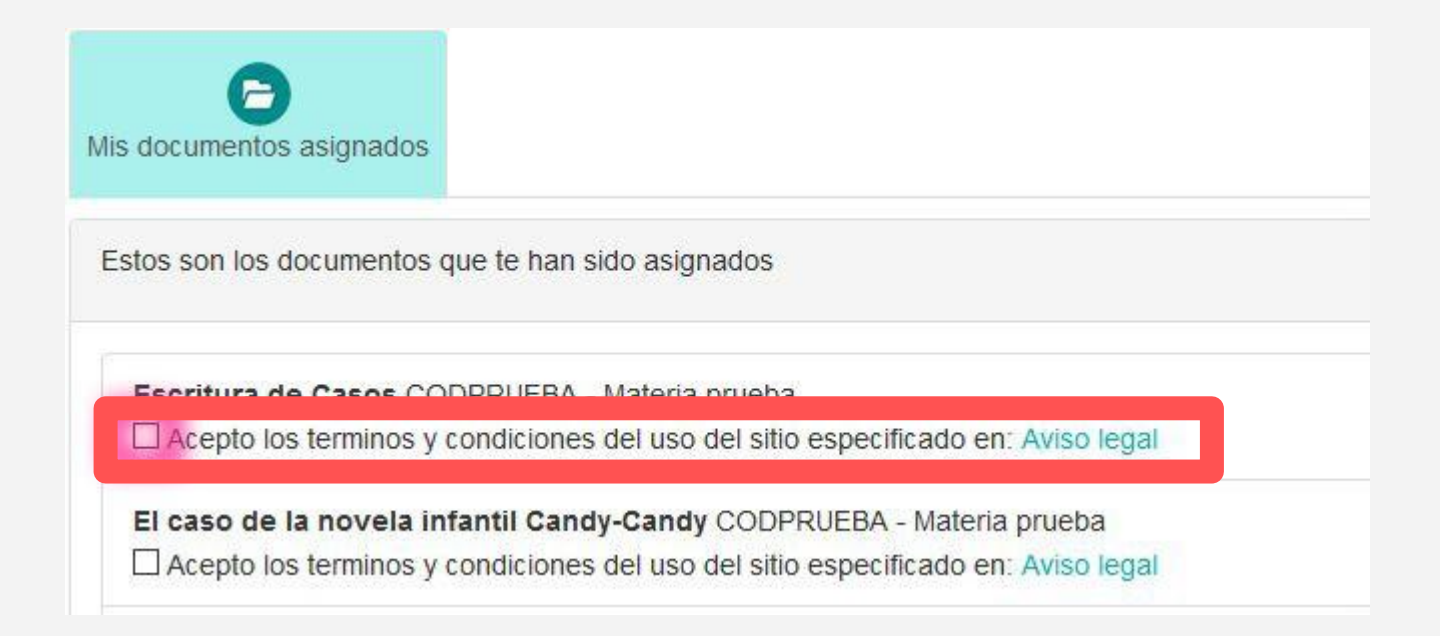